Special Olympics

### Step 1 – Go to SOOK Website

- Coaches Corner Enter a Competition
- Scroll down to the calendar and find the competition you want to register for.
- Look at the deadline and then click on the sport registration template.
- This will open an excel document for Microsoft devices and then either open numbers or google sheets for apple devices. If google sheets that's fine continue. If numbers, you must convert it to google sheets. We do not take pdf files or number files.
- Go to step two.

### Step 2-Login to Smartsheet

- Open a new tab (web browser)
- <u>www.smartsheet.com</u> login with your credentials
- Click the folder on the left hand side for sheets then click on your designated delegation roster.
- In your delegation roster Click (hold and drag) from Owner GMS ID Code to Custom Field PI on the participants you want to register for that specific registration. This includes Athletes, Unified Partners, HOD and Assistant Coaches. Whoever is attending the competition must be on the registration.

| v 🕅 🕫            | 6) 07.Owasso |                               |                          |                     |                           |                          |           |                       |                       |                   |                            |                              |                                         |            |              |                   |
|------------------|--------------|-------------------------------|--------------------------|---------------------|---------------------------|--------------------------|-----------|-----------------------|-----------------------|-------------------|----------------------------|------------------------------|-----------------------------------------|------------|--------------|-------------------|
|                  |              | app.smartsheet.com/sheets/g   | 163Cv9X7hCpmjR4q2gp      | WGFJj6MG72X         | gR7qRPCh21?vi             | iew=grid                 |           |                       |                       |                   |                            |                              |                                         | D 0        | 1 (B Par     |                   |
| 🧔 501 Tech       | 🕒 Log Ir     | n - Special Oly 📲 Microsoft D | ynamics 侯 My Form        | is   Jotform 🔍      | Home - Smartshe           | eet 🙂 Login -            | Dropbox ( | 🕽 Canva 🛛 Spo         | tify - Web Playe 🚔 Hi | ime - Zoom        |                            |                              |                                         |            |              |                   |
|                  |              |                               |                          |                     |                           |                          |           |                       |                       |                   |                            |                              |                                         |            |              | -                 |
|                  | Alignments ( | <del>9</del>                  |                          |                     |                           |                          |           |                       |                       |                   |                            |                              |                                         | Search     |              |                   |
| <u>د</u>         | File Au      | tomation Forms Conne          | ections Dynamic Vie      | żw                  |                           |                          |           | 📙 07.Owa              | asso Rams 🏾 🌟         |                   |                            |                              |                                         |            | ~            | Share             |
|                  | 8 8          | ℃ C 🖬 Grid View               | •                        | =                   | Arial +                   | 10 • B                   | IU        | s <u>⊛</u> • <u>A</u> | • = • =               | 2 ? 🗏 🖻 🖉         | Θ                          | Ξ 📩 🖞 Σ • \$ •               | · % • .q .                              | 00, 🗊 🔹    |              | ĸ                 |
| 0                |              | Code/GMS ID                   | Group/Delegation<br>Name | Person<br>Type/Role | Participant<br>First Name | Participant<br>Last Name | Gender    | DOB//                 | Custom Field: PI      | Custom Field: HOD | Athlete<br>Medical<br>Date | Custom Field: Coach Email    | Custom Field:<br>Coach Cell<br>Number// | Ethnicity  | Status       | ¢                 |
| Ŭ                |              | ŵ                             | 0                        | 0                   |                           |                          |           |                       | 0                     |                   | ô 0                        | 0                            | -<br>©                                  | 0          |              | O                 |
| ☆                | 1            | GY3BEJD8ZJH41GVV              | 07.Owasso Rams           | Unified Partn       | Kynlee                    | Acklin                   | F         | 01/13/10              |                       | St.John, Susan    | 05/31/25                   | Susan.SUohn@owassops.org     | 918.688.4991                            | White      | Active       | ÷                 |
|                  | 2            | 1K76PK66GFLK29T8              | 07.Owasso Rams           | Athlete             | Jackson                   | Adams                    | м         | 09/08/02              |                       | St.John, Susan    | 05/31/25                   | Susan.SUohn@owassops.org     | 918.688.4991                            | White      | Active       | 16                |
| *                | 3            | C039ZQKYILF6WPV7              | 07.Owasso Rams           | Unified Partn       | Angel                     | Aguilar                  | м         | 06/07/11              |                       | St.John, Susan    | 05/31/25                   | Susan.SUohn@owassops.org     | 918.688.4991                            | Hispanic c | Active       | B                 |
|                  | 4            | CYATX16E5E010A37              | 07.Owasso Rams           | Unified Partn       | Chon                      | Allen                    | м         | 03/03/13              |                       | St.John, Susan    | 05/31/25                   | Susan.SUohn@owassops.org     | 918.688.4991                            | White      | Active       |                   |
| +                | 5            | 4PUO0A9X348NP9CW              | 07.Owasso Rams           | Athlete             | Garrett                   | Alumbaugh                | м         | 07/31/11              |                       | St.John, Susan    | 05/31/25                   | Susan StJohn@owassops.org    | 918.688.4991                            | White      | Active       | 3                 |
|                  | 6            | WR0ZKMWM37CX0M34              | 07.Owasso Rams           | Unified Partn       | Valerie                   | Alvarez                  | F         | 04/12/14              |                       | St.John, Susan    | 05/31/25                   | Susan StJohn@owassops.org    | 918.688.4998                            | White      | Active       |                   |
|                  | 7            | M8RW7RTN0Z96QEY9              | 07.Owasso Rams           | Unified Partn       | Jaxon                     | Anderson                 | F         | 07/23/13              |                       | St.John, Susan    | 05/31/25                   | Susan StJohn@owassops.org    | 918.688.4991                            | White      | Active       | ŕ                 |
| <b>A</b>         | 8            | DSWHGW2U42E84CU3              | 07.Owasso Rams           | Unified Partn       | Anna                      | Anquoe                   | F         | 06/10/08              |                       | St.John, Susan    | 05/31/25                   | Susan.StJohn@owassops.org    | 918.688.4991                            |            | Active       | 6                 |
|                  | 9 :          | DVSJGBWQBII9J5GF              | 07.Owasso Rams           | Unified Partn       | Ruth                      | Anquoe                   | F         | 06/10/08              |                       | St.John, Susan    | 05/31/25                   | Susan.StJohn@owassops.org    | 918.688.4991                            |            | Active       |                   |
|                  | 10           | FMNES5XGQR41V1VT              | 07.Owasso Rams           | Unified Partn       | Jadi                      | Asberry                  | F         | 11/18/09              |                       | St.John, Susan    | 05/31/25                   | Susan.StJohn@owassops.org    | 918.688.4991                            | White      | Active       | ٥,                |
|                  | 11           | L0JL5W5Y8V81LJBA              | 07.Owasso Rams           | Athlete             | Tyler                     | Askins                   | м         | 06/15/10              |                       | St.John, Susan    | 05/31/25                   |                              |                                         |            |              |                   |
|                  | 12           | 0TV4FDIE9VRXNQJB              | 07.Owasso Rams           | Unified Partn       | Daniel                    | Atkinson                 | м         | 01/27/14              |                       | St.John, Susan    | 05/31/25                   | Susan.SUohn@owassops.org     | 918.688.4991                            | American   | Active       | 2                 |
|                  | 13           | 08Q0TK6M4EOAERXQ              | 07.Owasso Rams           | Athlete             | Shawn                     | Atkison                  | м         | 01/18/05              |                       | St.John, Susan    | 05/31/25                   | Susan.SUohn@owassops.org     | 918.688.4991                            | American   | Active       | -                 |
|                  | 14           | LDXHUWJ40JSJ7QIH              | 07.Owasso Rams           | Unified Partn       | Tennessee                 | Avila                    | F         | 07/06/13              |                       | St.John, Susan    | 05/31/25                   | Susan.StJohn@owassops.org    | 918.688.5015                            | American   | Active       | 105               |
|                  | 15           | 5LK0YTG6M6BGVXYY              | 07.Owasso Rams           | Unified Partn       | Cole                      | Banks                    | м         | 02/22/13              |                       | St.John, Susan    | 05/31/25                   | Susan.StJohn@owassops.org    | 918.688.4991                            | White      | Active       | 6                 |
|                  | 16           | G5I1625PESRPWATC              | 07.Owasso Rams           | Assistant Co.       | Stephani                  | Barger                   | F         |                       |                       | St.John, Susan    |                            | Stephani.Barger@owassops.org | 918-284-9905                            | White      | Active       |                   |
|                  | 17           | 3GDGRC3ECTNTWSDF              | 07.Owasso Rams           | Athlete             | Tristan                   | Barnes                   | м         | 02/14/14              |                       | St.John, Susan    | 05/31/25                   | Susan StJohn@owassops.org    | 918.688.4991                            | Black or A | Active       | +                 |
|                  | 18           | L0KDT8YQX3VCSLES              | 07.Owasso Rams           | Athlete             | Conner                    | Barnett                  | м         | 06/25/08              |                       | St.John, Susan    | 05/31/25                   | Susan StJohn@owassops.org    | 918.688.4994                            | White      | Active       |                   |
|                  | 19           | S5LV5SGW2MIQ93O1              | 07.Owasso Rams           | Athlete             | Bristol                   | Bastings                 | F         | 08/25/12              |                       | St.John, Susan    | 05/31/25                   | Susan StJohn@owassops.org    | 918.688.4995                            | White      | Active       |                   |
|                  | 20           | 29EWH7CI31LD3RC1              | 07.Owasso Rams           | Unified Partn       | Emmet                     | Bemis                    | м         | 03/15/12              |                       | St.John, Susan    | 05/31/25                   | Susan.StJohn@owassops.org    | 918.688.5004                            | White      | Active       |                   |
| 0                | 21           | R5R8JIDSISCJ84V5              | 07.Owasso Rams           | Unified Partn       | Jonathan                  | Bemis                    | м         | 02/28/14              |                       | St.John, Susan    | 05/31/25                   | Susan.StJohn@owassops.org    | 918.688.4991                            | White      | Active       |                   |
|                  | 22           | NEURBRKXAIXPLUQP              | 07.Owasso Rams           | Athlete             | Macie                     | Bence                    | F         | 03/05/04              |                       | St.John, Susan    | 05/31/25                   | Susan.StJohn@owassops.org    | 918.688.4991                            | White      | Active       |                   |
| <u>\$</u>        | 23           | 9CIA5WTDGO4HHW52              | 07.Owasso Rams           | Unified Partn       | Brooklynn                 | Bennett                  | F         | 04/26/08              |                       | St.John, Susan    | 05/31/25                   | Susan.SUohn@owassops.org     | COUNT: 28 MIN:                          | 09/08/02 M | AX: 03/03/13 |                   |
|                  |              | 4                             |                          |                     |                           |                          |           |                       |                       |                   |                            |                              |                                         |            |              | , "               |
| C 65°F<br>Mostly | y sunny      |                               |                          |                     |                           |                          | Q, Search |                       | 9 🖿 🤴 🖉               | i 🤮 🧕             |                            |                              |                                         | ^          | 27 (아입       | 12 PM<br>72024 20 |

| ଟ (କ<br>ତ କ | app.smartsheet.com/sheets/g | 963Cv9X7hCpmjR4q2gj<br>Xynamics 🎸 My Form | pWGFJj6MG72X<br>se <b>j Jotform  √</b> | gR7qRPCh21?vi             | iew=grid<br>et 🐺 Login - | Dropbox ( | 🖰 Carrva 😑 Spc        | rtify - Web Playe 🛤 I | Home - Zoom       |                            |                              |                                         | £) (       | ] (0)     |
|-------------|-----------------------------|-------------------------------------------|----------------------------------------|---------------------------|--------------------------|-----------|-----------------------|-----------------------|-------------------|----------------------------|------------------------------|-----------------------------------------|------------|-----------|
| April 1     | Ø                           |                                           |                                        |                           |                          |           |                       |                       |                   |                            |                              | ٩                                       | Search     |           |
|             |                             |                                           |                                        |                           |                          |           | -                     |                       |                   |                            |                              |                                         |            |           |
| File A      | Automation Forms Conn       | ections Dynamic Vie                       | BW                                     |                           |                          |           | 07.Ow                 | asso Rams 🏾 🌟         |                   |                            |                              |                                         |            |           |
| 8 8         | ℃ C Grid View               | ▼ Filter 3                                | = =   /                                | Arial 🔹                   | 10 • B                   | ΙU        | 6 <u>⇔</u> • <u>∧</u> | •   ≡ • ⇒             | @ ?   E 🖉         | Θ                          | 🖂 📩 🧯 Σ τ 💲 τ                | • % • .00                               | 0 T •      |           |
|             | Code/GMS ID                 | Group/Delegation<br>Name                  | Person<br>Type/Role                    | Participant<br>First Name | Participant<br>Last Name | Gender    | DOB//                 | Custom Field: PI      | Custom Field: HOD | Athlete<br>Medical<br>Date | Custom Field: Coach Email    | Custom Field:<br>Coach Cell<br>Number// | Ethnicity  | Status    |
|             | <b>A</b>                    | 0                                         | 0                                      |                           |                          |           |                       | 0                     |                   | 0.0                        | 0                            | -                                       | 0          |           |
| 1           | GY38EJD8ZJH41GVV            | 07.Owasso Rams                            | Unified Perto                          | Kynlee                    | Acklin                   | F         | 01/13/10              |                       | SLJohn, Susan     | 05/31/25                   | Susan.SUohn@owassops.org     | 918.688.4991                            | White      | Active    |
| 2           | 1K76PK66GFLK29T8            | 07.Owasso Rams                            | Athlete                                | Jackson                   | Adams                    | M         | 05/08/02              |                       | St.John, Susan    | 05/31/25                   | Susan.StJohn@owassops.org    | 918.688.4991                            | White      | Active    |
| 3           | C039ZQKYILF6WPV7            | 07.Owasso Rams                            | Unified Partn                          | Angel                     | Aquiler                  | м         | 06/07/11              |                       | SLJohn, Susan     | 05/31/25                   | Susan.StJohn@owassops.org    | 918.688.4991                            | Hispanic ( | Active    |
| 4           | CYATX16E5E010A37            | 07.Owasso Rams                            | Unified Partn                          | Chon                      | Allen                    | м         | 03/03/13              |                       | St.John, Susan    | 05/31/25                   | Susan.StJohn@owassops.org    | 918.688.4991                            | White      | Active    |
| 5           | 4PU00A9X348NP9CW            | 07.Owasso Rams                            | Athlete                                | Garrett                   | Alumbaugh                | м         | 07/31/11              |                       | St.John, Susan    | 05/31/25                   | Susan.StJohn@owassops.org    | 918.688.4991                            | White      | Active    |
| 6           | WR0ZKMWM37CX0M34            | 07.Owasso Rams                            | Unified Partn                          | Valerie                   | Alvarez                  | F         | 04/12/14              |                       | St.John, Susan    | 05/31/25                   | Susan.StJohn@owassops.org    | 918.688.4998                            | White      | Active    |
| 7           | M8RW7RTNOZ95QEY9            | 07.Owasso Rams                            | Unified Partn                          | Jaxon                     | Anderson                 | F         | 07/23/13              |                       | St.John, Susan    | 05/31/25                   | Susan.SUohn@owassops.org     | 918.688.4991                            | White      | Active    |
| 8 ;         | DSWHGWZU42E84CU3            | 07.Owasso Rams                            | Unified Partn                          | Anna                      | Anguoe                   | F         | 05/10/08              |                       | St.John, Susan    | 05/31/25                   | Susan.SUohn@owassops.org     | 918.688.4991                            |            | Active    |
| 9           | DVSJGBWQBII9J5GF            | 07.Owasso Rams                            | Unified Partn                          | Ruth                      | Anguoe                   | F         | 05/10/08              |                       | St.John, Susan    | 05/31/25                   | Susan.StJohn@owassops.org    | 918.688.4991                            |            | Active    |
| 10          | FMNES5XGQR41V1VT            | 07.Owasso Rams                            | Unified Partn                          | Jadi                      | Asberry                  | F         | 11/18/09              |                       | SLJohn, Susan     | 05/31/25                   | Susan.SUohn@owassops.org     | 918.688.4991                            | White      | Active    |
| 11          | L0JL5W5Y8V81LJBA            | 07.Owasso Rams                            | Athlete                                | Tyler                     | Askins                   | M         | 05/15/10              |                       | St.John, Susan    | 05/31/25                   |                              |                                         |            |           |
| 12          | 0TV4FDIE9VRXNQJB            | 07.Owasso Rams                            | Unified Partn                          | Daniel                    | Atkinson                 | M         | 01/27/14              |                       | St.John, Susan    | 05/31/25                   | Susan.StJohn@owassops.org    | 918.688.4991                            | American   | Active    |
| 13          | 08Q0TK6M4EOAERXQ            | 07.Owasso Rams                            | Athlete                                | Shawn                     | Atkison                  | M         | 01/18/05              |                       | St.John, Susan    | 05/31/25                   | Susan.StJohn@owassops.org    | 918.688.4991                            | American   | Active    |
| 14          | LDXHUWJ40JSJ7QIH            | 07.Owasso Rams                            | Unified Partn                          | Tennessee                 | Avila                    | F         | 07/06/13              |                       | St.John, Susan    | 05/31/25                   | Susan.StJohn@owassops.org    | 918.688.5015                            | American   | Active    |
| 15          | 5LK0YTG6M6BGVXYY            | 07.Owasso Rams                            | Unified Partn                          | Cole                      | Banka                    | м         | 02/22/13              |                       | St.John, Susan    | 05/31/25                   | Susan.StJohn@owassops.org    | 918.688.4991                            | White      | Active    |
| 16          | G5I1625PESRPWATC            | 07.Owasso Rams                            | Assistant Co.                          | Stephani                  | Barger                   | F         |                       |                       | St.John, Susan    |                            | Stephani.Barger@owassops.org | 918-284-9905                            | White      | Active    |
| 17          | 3GDGRC3ECTNTWSDF            | 07.Owasso Rams                            | Athlete                                | Tristan                   | Barnes                   | M         | 02/14/14              |                       | St.John, Susan    | 05/31/25                   | Susan.StJohn@owassops.org    | 918.688.4991                            | Black or A | Active    |
| 18          | L0KDT8YQX3VCSLES            | 07.Owasso Rams                            | Athlete                                | Conner                    | Barnett                  | м         | 05/25/08              |                       | St.John, Susan    | 05/31/25                   | Susan.StJohn@owassops.org    | 918.688.4994                            | White      | Active    |
| 19          | S5LV5SGW2MIQ9301            | 07.Owasso Rams                            | Athlete                                | Bristol                   | Bastings                 | F         | 08/25/12              |                       | St.John, Susan    | 05/31/25                   | Susan.StJohn@owassops.org    | 918.688.4995                            | White      | Active    |
| 20          | 29EWH7CI31LD3RC1            | 07.Owasso Rams                            | Unified Partn                          | Emmet                     | Bemis                    | м         | 03/15/12              |                       | St.John, Susan    | 05/31/25                   | Susan.StJohn@owassops.org    | 918.688.5004                            | White      | Active    |
| 21          | R5R8JIDSISCJ84V5            | 07.Owasso Rams                            | Unified Partn                          | Jonathan                  | Bemis                    | м         | 02/28/14              |                       | St.John, Susan    | 05/31/25                   | Susan.StJohn@owassops.org    | 918.688.4991                            | White      | Active    |
| 22          | N6URBRKXAIXPLUQP            | 07.Owasso Rams                            | Athlete                                | Macie                     | Bence                    | F         | 03/05/04              |                       | St.John, Susan    | 05/31/25                   | Susan.StJohn@owassops.org    | 918.688.4991                            | White      | Active    |
| 23          | 9CIA5WTDGO4HHW52            | 07.Owasso Rams                            | Unified Partn                          | Brooklynn                 | Bennett                  | F         | 04/26/08              |                       | St.John, Susan    | 05/31/25                   | Susan.StJohn@owassops.org    | COUNT: 28 MIN: 0                        | 09/08/02 M | AX: 03/03 |

• Do Ctrl + C and you will see a dotted line around what you highlighted for copy.

- Click back over to the sport specific registration template either in Excel or Google Sheets.
- Click one time on the first empty cell below the GMS ID Code column. Do not double click into the cell where there is a curser to type. Just on it where it will have a green border around the cell.
- Hit Ctrl + V everything you highlighted in Smartsheet will now paste across in the template.

# Step 3 – Completing Registration

- Now that you have copied over the athlete, unified partners, HOD and assistant coaches you will complete the rest of the spreadsheet.
- Put sport on everyone.
- Events are only for athletes and unified partners.
- Qualifying scores must be entered when it is a column and team name must be entered if it is a column.
- Save spreadsheet as delegation name sport of competition. Example: 07.0wasso Rams Singles Bowling

# NOTE:

- Team name for team sports are delegation name and color or other kind of way to differentiate the teams within the delegation. Example: Owasso Red, Owasso Black, Idabel Mega Warriors, Idabel Alpha Warriors.
- Team name for unified doubles Athlete First & Last name / Unified Partner First & Last Name. Example: John Smith/Sarah Jones.
- Team Name goes on everyone all athletes and unified partners that are in that specific team.
- YOU MUST HAVE ALL INFORMATION IN TO BE REGISTERED. From the copy and paste to the sport specific information.

# Step 4 – Submit Registration

- Go back to the competition on the website and click on Submit sport registration template.
- This will take you to dropbox where you will add files.
- Click files from computer.
- Click where you saved your spreadsheet and double click your file you want to download.
- You will have a file in dropbox
- You will enter your name and email before clicking upload.
- It will show you Finished Uploading. We'll let Special Olympics Oklahoma know you uploaded files.

You then are done and successfully registered for a competition.